## How To: Put in Standards Based Grades

Log into PowerSchool
Find Class and click PowerTeacher Pro

#### **Current Classes**

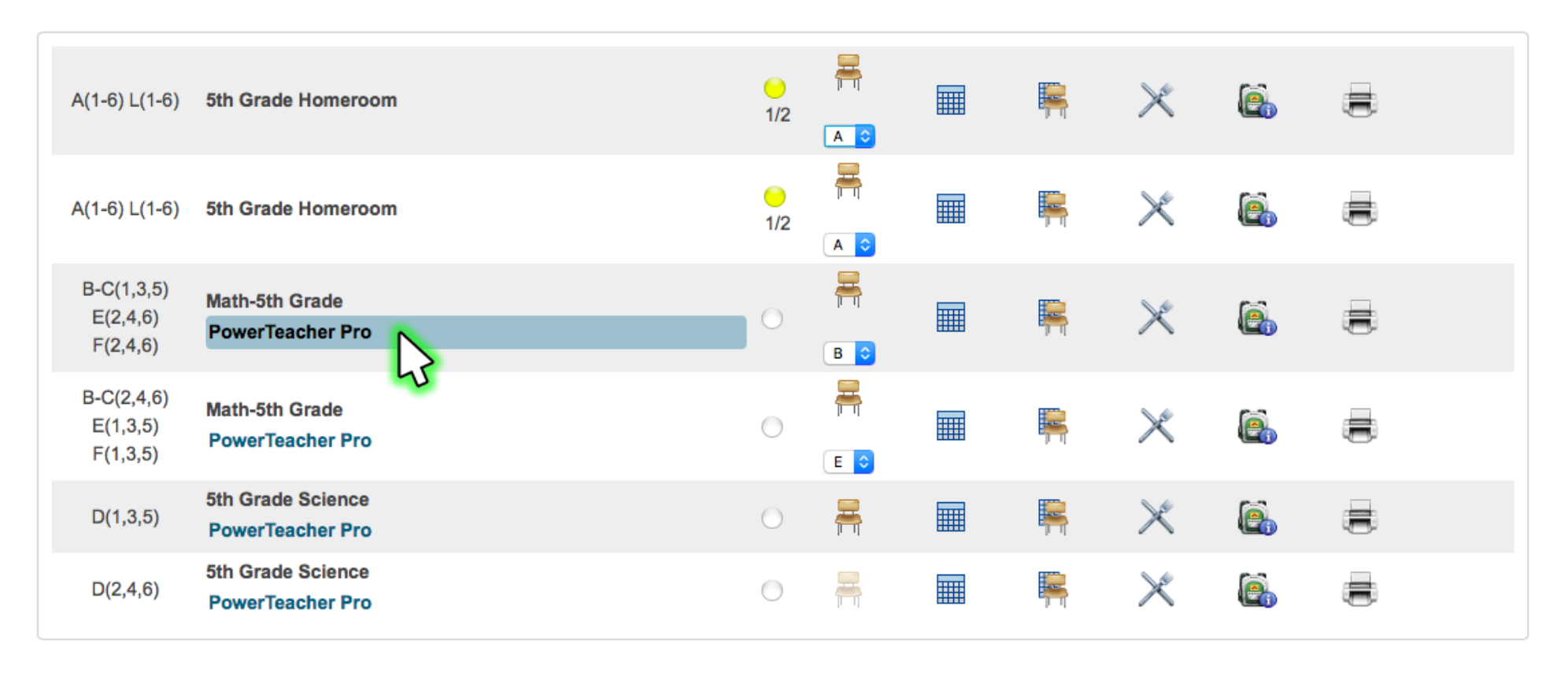

# 3. Click on Grading

# 4. Then select Standards

| D        | PowerSchool          | ► B-C(1,3,5) E(2,4,6) F(2,4,6) Math-5th Grade - 17-18 | + Cre | ite 🕐 | 1 |
|----------|----------------------|-------------------------------------------------------|-------|-------|---|
| Class    | Assignments          |                                                       |       |       |   |
| A+       | Assignment List      | s class and selected reporting term.                  |       |       |   |
| Grading  | Scoresheet           |                                                       |       |       |   |
| Students | Categories           |                                                       |       |       |   |
| Progress | Grades               |                                                       |       |       |   |
| Reports  | Traditional          |                                                       |       |       |   |
| Settings | Standards            |                                                       |       |       |   |
|          | Comment Verification |                                                       |       |       |   |
| Apps     | Category Totals      |                                                       |       |       |   |
|          | All Reporting Terms  |                                                       |       |       |   |

# 5... If you hover your mouse over the Standard Code, you will see the Reporting Standard.

| Class         | Grades: Standards - Q1 -<br>B-C(1,3,5) E(2,4,6) F(2,4,6) Math-5th Grade |                                                                                                    |  |    |                       |                                        |          |          |          | 🔅 Q1 🗸    |           |  |
|---------------|-------------------------------------------------------------------------|----------------------------------------------------------------------------------------------------|--|----|-----------------------|----------------------------------------|----------|----------|----------|-----------|-----------|--|
| A+<br>Grading | 4                                                                       | An invalid grade scale exists for at least one class or standard. Contact your administrator to correct the grade scale configuration before saving scores. |  |    |                       |                                        |          |          |          |           |           |  |
|               | Class Grade: Q1 Calculation: Total Points                               |                                                                                                    |  |    |                       |                                        |          |          |          |           | Show More |  |
|               | Grade Scale Type: (5 - 1) Grade:                                        |                                                                                                    |  |    |                       |                                        |          |          |          |           |           |  |
| Students      |                                                                         | STUDENT (24)                                                                                                    |  | Q1 | 5RP.M.10              | 5RP.M.20                               | 5RP.M.30 | 5RP.M.40 | 5RP.M.50 | 5RP.M.110 |           |  |
|               |                                                                         | 1                                                                                                    |  |    | 5th RP De<br>concepts | monstrates understan<br>and procedures | ding of  |          |          |           |           |  |
| Progress      |                                                                         | 3                                                                                                    |  |    |                       |                                        |          |          |          |           |           |  |
|               |                                                                         | 4                                                                                                    |  |    |                       |                                        |          |          |          |           |           |  |
|               |                                                                         | 5.                                                                                                    |  |    |                       |                                        |          |          |          |           |           |  |
| =             |                                                                         | 6                                                                                                    |  |    |                       |                                        |          |          |          |           |           |  |
| Reports       |                                                                         | 8.                                                                                                    |  |    |                       |                                        |          |          |          |           |           |  |

## 6. BE SURE YOU'RE IN PROPER MARKING PERIOD (upper right corner)

| D       | PowerSchool                                                                       | ► B-C(1,3,5) E(2,4,6) F(2,4,6) Math-5th Grade - 17-18 | + Create ? | 1    |  |  |
|---------|-----------------------------------------------------------------------------------|-------------------------------------------------------|------------|------|--|--|
| Class   | Grades: Standards - Q1<br>B-C(1,3,5) E(2,4,6) F(2,4,6) Math-                      |                                                       | 🕸 Q1 🔽     |      |  |  |
| A⁺      | 5RP.M.10 5th RP Demonstrates understanding of conce<br>Grade Scale Type: (M - NY) | pts and procedures                                    |            | Show |  |  |
| Grading |                                                                                   |                                                       |            | -    |  |  |

- 7. Click inside the cell for a student. You will see a box on the right pop up with the possible entries.
  - Clicking the "Fill" option will auto-fill all with the same grade either horizontally or vertically.

| Class         | Grades: Standard<br>B-C(1,3,5) E(2,4,6) F(2                                     | ds - Q1 <mark>.</mark><br>2,4,6) Math-5th G | rade     |          |          |          |          | 🔅 Q1 🗸             | ×          |              |   | Ē     |
|---------------|---------------------------------------------------------------------------------|---------------------------------------------|----------|----------|----------|----------|----------|--------------------|------------|--------------|---|-------|
| A+<br>Grading | An invalid grade scale exist scores.                                            | ^<br>_                                      | EDDM 10  |          | ~        |          |          |                    |            |              |   |       |
|               | 5RP.M.10 5th RP Demonstrates understanding of concepts and procedures Show More |                                             |          |          |          |          |          |                    |            | 5HP.IM. 10   |   |       |
| Students      | Grade Scale Type: (M - NY)                                                      |                                             |          |          |          |          |          |                    |            |              | × | 5     |
| -             | STUDENT (24)                                                                    | Q1                                          | 5RP.M.10 | 5RP.M.20 | 5RP.M.30 | 5RP.M.40 | 5RP.M.50 | 5RP.M.110          |            | Calculated : |   |       |
| <b>3</b> 10   | 1.                                                                              |                                             | ٣        |          |          |          |          |                    |            |              |   |       |
| Progress      | 2                                                                               |                                             |          | _        | _        |          |          |                    | М          | P N          | Y | Codes |
| <b>-L</b>     | 4.                                                                              |                                             |          |          |          |          |          |                    |            |              |   |       |
|               | 5.                                                                              |                                             |          |          |          |          |          |                    | 45         |              |   |       |
| Reports       | e                                                                               |                                             |          |          |          |          |          |                    |            |              |   | Enter |
|               | 7                                                                               |                                             |          |          |          |          |          |                    |            |              |   |       |
| <b>.</b>      | a                                                                               |                                             |          |          |          |          |          |                    |            |              |   |       |
| Settings      |                                                                                 |                                             |          |          |          |          |          |                    |            |              |   |       |
|               |                                                                                 |                                             |          |          |          |          |          | Clicking Fill will |            |              |   | Ŧ     |
|               | 1                                                                               |                                             |          |          |          |          |          | auto fill all rows | Mission    |              |   | Fill  |
| Apps          |                                                                                 |                                             |          |          |          |          |          | with same          |            |              |   | ↔     |
|               | 15                                                                              |                                             |          |          |          |          |          | grade              | Incomplete | Exempt Abs   |   |       |

8. Be sure to Click Save at the bottom of all scores when done.

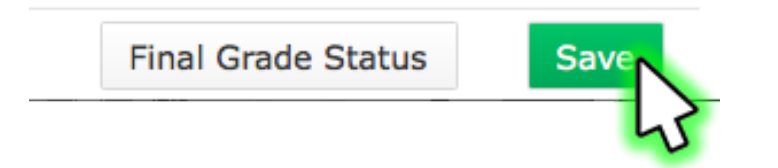